# **OSAS v7.52 Banking**

## **Introduction of Enhancements**

Beginning with version 7.52, OSAS Accounting Software now provides the Banking enhanced Bank Reconciliation application.

The Banking enhancement does require Bank Reconciliation be installed and that the installation media originally installed with was version 7.52 media (the 7.50 media with maintenance will not work).

The primary features that Banking enables include:

**Credit Card Authorizations** – This is an Accounts Receivable/Sales Order enhanced feature, which will allow the user to set a limit for credit card payments. If a credit card payment exceeds that set amount, it must be authorized before posting.

**Recurring Cash Receipts** – This feature enhancement will affect the recurring entry/order process in either Accounts Receivable or Sales order and allows the use of a credit card or debit card method of payment to pay in full the recurring entry/order.

# NOTE: The credit card authorization feature will affect Recurring Cash Receipts if the amount exceeds the limit defined and the option is used.

**ACH File Creation** – Previously this functionality was limited to Payroll with Direct Deposit, now you can create 1 of 4 different types of ACH files for your Accounts Payable/Purchase Order payments or your debit card payments in Accounts Receivable/Sales Order applications.

#### NOTE: Formats available are ADV(Automated Accounting Advice),CCD (Corporate Credit or Debit), CTX (Corporate Trade Exchange), or PPD (Prearranged Payment or Deposit Entry).

**Reconciliation Import File** – Functionality exists now to create an import file definition for bank reconciliation in OSAS allowing the user to more quickly flag transactions as cleared and expedite the reconciliation process.

**Positive Pay File Usage** – With information from the bank, the user can define the fields required and apply the definition of a positive pay export file for either Accounts Payable or Payroll. After defining the export file, apply it to a bank and then create the file after the posting of payments. When the file reaches the bank, they will process the file to authorize check payments.

# **Credit Card Authorizations**

The Credit Card Authorization feature, now available as a Banking enhancement, will allow the user to set a minimum charge amount so that any charge exceeding that amount must be authorized by the user.

The setup consists of:

- Turning on the new option to "Use Limits for Credit Card Authorizations?" When set to YES allows the user access to the Credit Card Authorization feature. This option is available in both AR and SO depending upon the application used.
- 2. Creating one or more Payment Methods using Credit Card or Debit Card types.
- 3. Creating the CAUTHxxx table in either AR or SO to set up the limit used for authorizing.

The process will typically flow as shown below.

- Enter Transactions per normal steps and post.
   NOTE: If the invoice is prepaid using a credit card method of payment you will skip step 2.
- Enter Cash Receipts and using a credit card method of payment, apply the payment to the invoice(s).
   NOTE: If the credit card payment is already authorized then skip step 3.
- 3. Use the **Credit Card Authorization** function to apply authorizations to the needed credit card payments.
- 4. Use the **Credit Card Authorization Report** to verify the necessary transactions have authorizations and then post your receipts.

## The Setup

#### **Options:**

| Accounts Receivable Options                                                                    | _ []                        |
|------------------------------------------------------------------------------------------------|-----------------------------|
| <u>C</u> ommands <u>E</u> dit <u>M</u> odes <u>O</u> ther <u>S</u> croll Commands <u>H</u> elp |                             |
| * X (1) 🖻 🛍 🖬 🖬 ? 🔗 🔇                                                                          | OK Abandon                  |
| Description                                                                                    | Value                       |
| Use Plain Paper Invoices?                                                                      | YES 🗖                       |
| Invoice Form Type:                                                                             | Standard 🚖                  |
| Use Prenumbered Invoice Forms?                                                                 | YES                         |
| Allow E-Mail Invoices to Customers?                                                            | YES                         |
| Create User Document Link for E-Mailed Invoices?                                               | YES                         |
| Use Plain Paper Statements?                                                                    | NO                          |
| Statement Form Type:                                                                           | 8-1/2 x 11                  |
| Allow E-Mail Statements to Customers?                                                          | YES                         |
| Create User Document Link for E-Mailed Statements?                                             | YES                         |
| Print Company Information on Plain Paper Forms?                                                | YES                         |
| Post Without Printing Reports?                                                                 | YES                         |
| Post Detail to General Ledger?                                                                 | YES                         |
| Use Online Aging?                                                                              | YES                         |
| Apply Credits to Oldest Items?                                                                 | YES                         |
| Customer Credit Card Number Display                                                            | Last 4 🗸                    |
| Customer Direct Debit Account Number Display                                                   | Last 4                      |
| Use Limits for Credit Card Authorizations?                                                     | YES 👱                       |
| Optic                                                                                          | on (033 of 033)             |
| Edit Enter = Toggle Goto Write                                                                 | New Options                 |
| Company H 0                                                                                    | 04/27/2009 Terminal T000 OV |

To use the Credit Card Authorization feature and functionality then set the option **"Use Limits for Credit Card Authorizations?"** to **YES**.

| A Payment Methods<br>Commands Edit Mo                                                                             | des Other Help                                |                                                                                                    |                   |                           | ×   |
|----------------------------------------------------------------------------------------------------|-----------------------------------------------|----------------------------------------------------------------------------------------------------|-------------------|---------------------------|-----|
| * × t= 🗈 t                                                                                                    |                                               | <ul> <li>Image: Image: Ima</li></ul> |                   | OK Abando                 | on  |
| Payment Method Cod<br>Description<br>Short Description<br>Payment Type<br>Credit Card Cust ID<br>Debit GL Account | le AMX<br>Ameri<br>AmEx<br>B<br>AMX0<br>10100 | can Express<br>Credit Card<br>01 9 AMI                                                                                                    | ERICAN EXPRESS CO | DRP                       |     |
| Paumanta                                                                                                    | Period to Date                                | Qtr to Date                                                                                                    | Year to Date      | Last Year                 |     |
| r aymonts                                                                                                    | .00                                           | .00                                                                                                    | .00               |                           |     |
| 1=Cash, 2=Check, 3=Credit C                                                                                       | ard, 4=Write Off, 5=Other                     | , 6=Direct Debit                                                                                                    | Company H 04      | 4/27/2009 Terminal T000 C | OVR |

#### Payment Method Setup:

When entering a Credit Card method of Payment, be aware of the following fields:

| Payment Type        | Use type 3 or 6. Type 6 will only be available with the Banking enhancement installed. |
|---------------------|----------------------------------------------------------------------------------------|
| Credit Card Cust ID | Enter the Credit Card Customer the payment will be associated with.                    |

| Debit GL Account | This account will default based upon the Accounts Receivable   |
|------------------|----------------------------------------------------------------|
|                  | account in the Distribution Code being used by the Credit Card |
|                  | Customer.                                                      |

#### Setting up the CAUTHxxx table

If you intend to authorize credit card payments, determine what dollar amount your company would like to require for credit card authorization. Create your company specific table by copying from the CAUTH table.

NOTE: If the credit card limit is set too high it may not insure validity to critical credit card payments made. If the limit is set too low then the authorization of some payments may become more of a nuisance in your everyday processing.

| ARTB                                  |                                                                           | ×                      |
|---------------------------------------|---------------------------------------------------------------------------|------------------------|
|                                       | <b>? &amp; (a) (b)</b>                                                    | OK Abandon I           |
| Table ID CAUTHH S<br>Number of Cols 1 | Description Credit Card Authorization Amount<br>Column Length 12 Type N - |                        |
| Amount                                |                                                                           |                        |
| 150.00                                |                                                                           |                        |
| .00                                   |                                                                           |                        |
| .00                                   |                                                                           |                        |
| .00                                   |                                                                           |                        |
| .00                                   |                                                                           |                        |
| .00                                   |                                                                           |                        |
| .00                                   |                                                                           |                        |
| .00                                   |                                                                           |                        |
| .00                                   |                                                                           |                        |
| .00                                   |                                                                           |                        |
| .00                                   |                                                                           |                        |
| .00                                   |                                                                           |                        |
| .00                                   |                                                                           |                        |
| .00                                   |                                                                           |                        |
|                                       | Company H 04/27/                                                          | 2009 Terminal T000 OVR |

## **Recurring Cash Receipts**

The Banking application now allows the user to define a credit card method of payment for a recurring transaction to expedite the processing of that entry.

The setup will be:

The user must edit an existing recurring entry (order) or create a new recurring entry (order). Proceed to the Totals screen of the recurring entry (order) and enter the credit card payment method, the credit card number and the expiration period and year.

The steps that will follow are:

- 1. Use the Copy Recurring Entries function to copy your recurring entries to the transaction files for processing.
- 2. Process the entries to an invoice status (if Sales Order).
- 3. Run the Credit Card Authorization function from the Cash Receipts menu and apply any authorizations if needed.
- 4. Run all appropriate reports prior to posting including the Credit Card Authorization Report if the option to use authorizations is set to YES.
- 5. Post Transactions.

# **Bank Reconciliation Imports**

Using the Bank reconciliation Import function with the Banking Enhancement will allow the user to more quickly and accurately reconcile their monthly bank statement.

The setup requires:

- 1. The user will review their bank statement electronically and then use some form of download or save feature from their bank to a file on their operating system.
- In Open Systems, the file downloaded must be defined for the information OSAS will use. This will require the user to identify the field and the length of information in that field of the downloaded file and apply it to the proper field in the OSAS file BRTRxxx.

The process:

- 1. Save the Bank Statement data to a file accessible by OSAS software.
- 2. Determine the type of records that are created in the file and setup a Layout ID in the Reconciliation Import function from the Bank Reconciliation application.
- 3. The Layout ID will define:

   Field Type
   Most commonly this will be Comma Delimited, but additionally Quote Comma Delimited, Field Fixed Width, or Record Fixed Width can be defined.

   File Name
   Enter the directory path and filename that will be interpreted by the software.

   Field Definitions
   Review the fields of the file and setup means to interpret each relevant field.

   Note: Not all fields in the download file need to be interpreted.
- 4. When using the Cleared Transactions Function from the Reconciliation menu, the user will have the ability to Import a Layout ID to provide a means of

expediting the reconciliation process and save their selections.

### The Setup:

#### The Download file:

| 52796,04/27/2008,2,0,Deposit Transactions,Deposit,BR,1000             |  |
|-----------------------------------------------------------------------|--|
| 1000001,04/27/2008,-1,0,Disbursement Transactions,Disbursement,BR,-50 |  |
| 1001,04/27/2008,-1,0,Disbursement Transactions,Disbursement,BR,-5.3   |  |
| FNB001,04/27/2008,-3,0,Transfer From Transactions,Transfer From,BR,60 |  |
| 1002,04/27/2008,-1,0,Advanced Cirquit Boards Plus,Adv008,AP,-884.07   |  |
| FNB001,01/06/2009,-3,0,TRANSFER FROM SNB001,Transfer From,BR,16500.00 |  |
| 1009,04/27/2008,-1,0,Ace Builders,Ace001,AR,984.07                    |  |
| 1054,04/27/2008,-1,0,Linda Bourne,BOU001,PA,-1084.07                  |  |
| 1554001,05/11/2008,-1,0,Ace Builders,ACE001,,24.98                    |  |
| 0400207,03/03/2008,-1,0,Ace Plumbing Supply,ACE001,AP,-208697.37      |  |
| 0400208,03/03/2008,-1,0,Atlantis Telephone Co,ATT001,AP,-212.00       |  |
| 0400213,03/03/2008,-1,0,Plasatics and Metal Fab,PLA001,AP,-18208.15   |  |
| 0400216,03/03/2008,-1,0,Timberline Windows Inc.,TIM001,AP,-54297.16   |  |
| 0400220,03/01/2009,-1,0,Maria Jonchim,JON001,PA,-225.48               |  |
| 0400221,03/01/2009,-1,0,George Lukas,LUK001,PA,-2289.67               |  |
| 0400222,03/01/2009,-1,0,Andrew Stockard,STO001,PA,-281.44             |  |
| FNB001,02/10/2009,2,0,Deposit Transaction,Deposit,AR,82762.88         |  |
| FNB001,02/10/2009,2,0,Deposit Transaction,Deposit,AR,30062.72         |  |
|                                                                       |  |

After saving the Bank Statement information to a file you must review the file to determine its record type. In the file above it is easy to determine that it is a comma delimited file as each field is separated by a comma.

| Reconciliation Import                                                                           |                                     |                    |       |                       |              | _            |     |
|-------------------------------------------------------------------------------------------------|-------------------------------------|--------------------|-------|-----------------------|--------------|--------------|-----|
| <u>C</u> ommands <u>E</u> dit <u>M</u> ode                                                      | es <u>O</u> ther <u>S</u> croll Com | mands <u>H</u> elp |       |                       |              |              |     |
| * * @ <b>@</b>                                                                                  | 🖩 🖬 📍 🏈                             | <b>@ @</b>         |       |                       | OK           | Aban         | don |
| Layout ID BA_INF<br>Description BR Imp<br>Field Type Comma<br>Record Length<br>File Name c:\BAN | 20001<br>Delimited<br>K_IMP.txt     |                    |       |                       |              |              |     |
| Field Name                                                                                      | Туре                                | Field              | Start | Length Default        | Force?       | Translate?   |     |
| Amount                                                                                          | Number                              | 8                  | 1     | 8                     |              |              |     |
| Bank ID                                                                                         | Text                                | 0                  | 0     | 0 FNB001              |              |              | \$  |
| Check Date                                                                                      | Date                                | 2                  | 1     | 10                    |              |              |     |
| Check/Deposit No.                                                                               | Text                                | 1                  | 1     | 7                     |              |              |     |
| Description                                                                                     | Text                                | 5                  | 1     | 26                    |              |              |     |
| Reference                                                                                       | Text                                | 6                  | 1     | 13                    |              |              |     |
| Source ID                                                                                       | Text                                | 0                  | 0     | 0                     |              |              |     |
| Stop Payment Flag                                                                               | Boolean                             | 0                  | 0     | 0                     |              |              |     |
| Transaction Day                                                                                 | Number                              | 0                  | 0     | 0                     |              |              | ~   |
| Transaction Month                                                                               | Number                              | 0                  | 0     | 0                     |              |              | ₹   |
| Transaction Year                                                                                | Number                              | 0                  | 0     | 0                     |              |              | T   |
|                                                                                                 |                                     |                    |       | Line No (             | 000001 of    | 000011 )     |     |
|                                                                                                 | Enter = edit                        | Layou              | ıt ID | <u>D</u> elete layout |              |              |     |
|                                                                                                 |                                     |                    |       | Company H 0           | )2/19/2009 T | erminal T000 | OVF |

| Setting up a Reconciliation Impor |
|-----------------------------------|
|-----------------------------------|

| Field         | Description                                                                                                    |
|---------------|----------------------------------------------------------------------------------------------------|
| Layout ID     | Enter the Layout ID to be created. The Layout ID can be up to 10 characters<br>in length and is what will be referenced when importing data into the<br>reconciliation process.                                                                                                    |
| Description   | Description should be descriptive enough for the user to understand. The bank and company might be good examples of information to include.                                                                                                    |
| Field Type    | <ul> <li>How are the fields defined in each record in the file. The most common will probably be comma delimited (xxxxx,xxx,xxx,xxx,etc)</li> <li>Others might include Quote Comma delimited ("xxxxxx","xxx","xxx","xxx","etc)</li> <li>Fixed Field Width (xxxxxxxxx,xxxxxxxx,xxxxxx,etc)</li> <li>Fixed Record Width (every record is the same length however the field widths may vary).</li> </ul> |
| Record Length | Use this field if your file is a fixed record width.                                                                                                    |
| File Name     | Enter the filename for the file to be imported. You must include the directory path to the file and you will need to make sure you have permissions to the file as well.                                                                                                    |

Use the **Verify command (PGDN)** key after entering through the header information. All of the fields which were defined will be available and displayed.

The fields in the text file are separated by commas to determine the field number in the import file that will be applied.

If you look at one records of the file, you are able to define the Amount field.

0400216,03/03/2008,-1,0,Timberline Windows Inc.,TIM001,AP,-54297.16

| 🛕 Edit Field Info                                        | ormation          |                 |                     |           |                |              |      |            |
|----------------------------------------------------------|-------------------|-----------------|---------------------|-----------|----------------|--------------|------|------------|
| <u>C</u> ommands <u>E</u>                                | dit <u>M</u> odes | <u>O</u> ther g | <u>S</u> croll Comm | nands     | <u>H</u> elp   |              |      |            |
| * × te                                                   | Þ 🛍               | <b>=</b>        | ? 🔗                 | <b>()</b> | 3              |              | ОК   | Abandon    |
| Field Name<br>Type<br>Field<br>Default<br>Force Default? | Amount<br>Number  | Start           | 1                   | Leng      | th 10          | ī            | _    |            |
| Translate Fr                                             | om                |                 |                     |           | Translate To   |              |      |            |
|                                                          |                   |                 |                     |           |                |              |      | H 44 4 P P |
|                                                          |                   |                 |                     |           |                | Line No (    | of   | )          |
| E                                                        | inter = edit      | A               | <pre>sppend</pre>   |           | <u>H</u> eader | <u>D</u> one | Goto |            |

We can see that the 8<sup>th</sup> field in this record is the amount. In this record it is 9 characters (you need to include the negative sign). If you have other records that have more characters, then you need to define the field by the longest string available. In the example above the length is set to 10 (see other records in the file listed above).

For other field definitions after defining the field, you can optionally set up a default value (Bank Account ID is a good example i.e. FNB001) and you can force this default if the situation might dictate it by checking the "Force Default?" check box.

You will also have an option, depending upon your downloaded file, to translate a field value in the downloaded file to a more appropriate value as it is used by OSAS software.

#### Using the Bank Reconciliation Import

| Trane | Tran Date     | Chk/Den   | Description               | Peference   | Amount           |
|-------|---------------|-----------|---------------------------|-------------|------------------|
| mana  | 04/27/2008    | 52796     | Deposit Transactions      | Deposit     | 1000.00          |
|       | 04/27/2008    | 1000001   | Disbursement Transactions | Disburse    | -50.00           |
|       | 04/27/2008    | 1001      | Disbursement Transactions | Disburse    | -5.30            |
|       | 04/27/2008    | FNB001    | Transfer From Transaction | Transfer    | 60.00            |
|       | 04/27/2008    | 1002      | Advanced Cirquit Boards P | Adv008      | -884.07          |
|       | 01/06/2009    | FNB001    | TRANSFER FROM SNB001      | Transfer    | 16500.00         |
|       | 04/27/2008    | 1009      | Ace Builders              | Ace001      | 984.07           |
|       | 04/27/2008    | 1054      | Linda Bourne              | BOU001      | 1084.07          |
|       | 05/11/2008    | 1554001   | Ace Builders              | ACE001      | 24.98            |
|       | 03/03/2008    | 0400207   | Ace Plumbing Supply       | ACE001      | -208697.37       |
|       | 03/03/2008    | 0400208   | Atlantis Telephone Co     | ATT001      | -212.00          |
|       | 03/03/2008    | 0400213   | PLASTICS & METAL FABRICAT | PLA001      | -18208.15        |
|       | 03/03/2008    | 0400216   | Timberline Windows Inc.   | TIM001      | -54297.16        |
|       | 03/01/2009    | 0400220   | Maria Jonchim             | JON001      | -225.48          |
|       | 03/01/2009    | 0400221   | George Lukas              | LUK001      | -2289.67         |
|       | 03/01/2009    | 0400222   | Andrew Stockard           | STO001      | -281.44          |
|       | 02/10/2009    | FNB001    | Deposit Transaction       | Deposit     | 82762.88         |
|       |               |           |                           | Line No ( ( | 000001 of 000019 |
|       |               |           |                           |             | ,                |
|       | Import new da | ata Enter | = sync transaction Auto s | sync Sh     | ow unsynced      |

When the Bank Reconciliation Import file is used with the Cleared Transaction function it will allow the user to do the following:

| Button                     | Description                                                                                                    |
|----------------------------|----------------------------------------------------------------------------------------------------|
| Import new data            | Re-import the same Layout ID or Import from a different Layout ID                                                                                                    |
| Enter=sync transaction     | Sync the selected transaction by applying it to already written transactions in Bank Reconciliation.                                                                                            |
| Auto sync                  | Let the system try and automatically sync the transactions that it can from those<br>in the ASCII file to those that already exist in your Bank Reconciliation files.                           |
| Show (unsynced/synced/all) | Display only the unsynced or synced transactions, or display all to allow for further actions, such as the Create transaction option.                                                           |
| Undo                       | Undo any synced up selections.                                                                                                    |
| Create transaction         | For those transactions that are not already in the Bank Reconciliation application you may use this function to create an unposted transaction, which can later be synced from the import file. |
| Done                       | Use this option to remove the connection to the import file. Any previous actions have already affected the Bank Reconciliation files.                                                          |

NOTE: Syncing a transaction will automatically flag the transaction as cleared.

# **ACH Processing**

The OSAS Banking enhancement has ACH functionality built in to the software to allow the user to accept direct debit types of payments from customers and the ability to create an ACH file for the processing of those payment types. The payables side of the software, when enhanced by the Banking application, will allow for electronic type of payments to your vendors and for the creation of the ACH file for the processing of those payments.

To use this functionality the user must:

1. Review the Bank Account setup function and be sure the appropriate flags and information are setup for that Bank Account.

#### For Accounts Receivable / Sales Order:

2. For AR/SO be sure that a Payment Method exists with a direct debit type.

| A Payment Methods<br>Commands Edit Moo                                                  | des <u>O</u> ther <u>H</u> elp |                               |               |            | -             |     |
|-----------------------------------------------------------------------------------------|--------------------------------|-------------------------------|---------------|------------|---------------|-----|
| * × ti 🖻 🕯                                                                              |                                | <ul><li> <li> </li></li></ul> |               |            | OK Aban       | don |
| Payment Method Code                                                                     | WIR                            | <u> </u>                      |               |            |               |     |
| Description<br>Short Description<br>Payment Type<br>Bank Account ID<br>Debit GL Account | WireT<br>Wire<br>SNB0<br>10010 | Direct Debit                  | National Bank |            |               |     |
|                                                                                         | Period to Date                 | Qtr to Date                   | Year to Da    | ite        | Last Year     |     |
| Payments                                                                                | 206530.59                      | 206530.59                     | 206530.       | 59         | .00           |     |
|                                                                                         |                                |                               |               |            |               |     |
| 1=Cash, 2=Check, 3=Credit Ca                                                            | rd, 4=Write Off, 5=Other       | r, 6=Direct Debit             | Company H     | 04/28/2009 | Terminal T000 | OVR |

3. For AR/SO, each customer that will be using the direct debit payment method must have that payment method added to the customer file under the payment information screen.

| Paymen                          | t Information                                |           |                |                    |                    |                | >                                |
|---------------------------------|----------------------------------------------|-----------|----------------|--------------------|--------------------|----------------|----------------------------------|
| ommand                          | ls <u>E</u> dit <u>M</u> odes                | Other S   | croll Comm     | nands <u>H</u> elp | )                  |                |                                  |
| * *                             | te 🗣 🛍                                       | <b>2</b>  | ? 🤣            | 0                  |                    | 0              | K Abandon                        |
| Custome<br>Validate<br>Validate | r ID ACE001<br>Credit Cards?<br>Debit Accts? |           | ACE BU         | ILDERS             |                    | Open Invoice   |                                  |
| Pymt M                          | ethod                                        | Card Num  | iber           |                    | Cardholder's Name  |                | Expires                          |
| AMX                             | AmEx                                         | XXXXXXXX  | XXXX0122       |                    | Ace Builders, Inc. |                | 7/2008 📼                         |
| MC                              | MasterCd                                     | XXXXXXXX  | XXXX9022       |                    | Ace Builders, Inc. |                | 9/2009 🚖                         |
| VIS                             | VISA                                         | XXXXXXXXX | XXXX9920       |                    | Ace Builders, Inc. |                | 4/2008                           |
| Pymt Me                         | ethod                                        | Account I | Number         |                    | Bank Name          |                | Routing No                       |
| WIR                             | Wire                                         | XXXXXXXX  | 566            |                    | Little Bank Letter |                | 00000026                         |
|                                 |                                              |           |                |                    |                    |                | <b>×</b><br><b>×</b><br><b>×</b> |
| Enter =                         | edit <u>A</u> ppe                            | nd        | <u>H</u> eader | <u>N</u> ext s     | creen Prev screen  | <u>S</u> witch | Goto                             |
|                                 |                                              |           |                |                    | Company            | H 04/28/2009   | Terminal T000 OV                 |

#### For Accounts Payable / Purchase Order:

4. For AP/PO be sure that a Method of Payment exists with a type of electronic.

| A Methods of Payment                      |                              |                   |                  |           | _           |     |
|-------------------------------------------|------------------------------|-------------------|------------------|-----------|-------------|-----|
| <u>Commands</u> <u>Edit</u> <u>M</u> odes | <u>O</u> ther <u>H</u> elp   |                   |                  |           |             |     |
| 🖈 🗙 🚛 🖻 🖀                                 | 🔜 🖬 📍 🏈                      | 🛞 🛞               |                  | ОК        | Aban        | don |
|                                           |                              |                   |                  |           |             |     |
| Method of Payment<br>Description          | ACH N<br>Voucher Usage       |                   |                  |           |             |     |
| Payment Type                              | Electronic                   |                   |                  |           |             |     |
| Bank ID<br>GL Account                     | SNB001 ۹<br>100100           | 2nd National Banl | k<br>nd NATIONAL |           |             |     |
|                                           |                              |                   |                  |           |             |     |
|                                           |                              |                   |                  |           |             |     |
|                                           |                              |                   |                  |           |             |     |
|                                           |                              |                   |                  |           |             |     |
| 1 - Cash, 2 - Check, 3 - Credit Car       | d, 4 - Other, 5 - Electronic |                   | Company H 04/2   | 8/2009 Te | rminal T000 | OVR |

5. For a vendor you send payments to electronically, you will need to specify the electronic type of method of payment including the account number and the routing code for the bank.

| ▲ Vendor Codes Commands Edit Mode | des <u>O</u> ther <u>H</u> elp       |         | _             |     |
|-----------------------------------|--------------------------------------|---------|---------------|-----|
| 🛠 🗙 📋 🖻 f                         | 1 🖩 🗉 ? 🏈 🔇                          | 0       | OK Aban       | don |
| Vendor ID BOR00                   | 1 BORIS CONSTRUCTION COMPANY         |         |               |     |
| Terms Code                        | AP0005 9 0/0,n/30 Reg .0% 0 DAYS NET | 30      |               |     |
| Distribution Code                 | 01 9                                 |         |               |     |
| Method of Payment                 | ACH 9 Electronic Payments            |         |               |     |
| Account Number                    | 52336546002450                       |         |               |     |
| Routing Code                      | 00000039                             |         |               |     |
| Vendor Class                      | PROD                                 |         |               |     |
| Payment Priority                  | 0                                    |         |               |     |
| Vendor Hold?                      | Γ                                    |         |               |     |
| Tax Group                         | CA 9                                 |         |               |     |
| GL Account                        | ۹ Account Not on File                |         |               |     |
| Order Delivery                    | Paper 🗸                              |         |               |     |
| Voucher Delivery                  | None                                 |         |               |     |
| 1099:                             |                                      |         |               |     |
| Form Code                         | No form                              |         |               |     |
| Recipient ID                      |                                      |         |               |     |
| Field Indic                       | <b>v</b>                             |         |               |     |
| Foreign Addr?                     | Г                                    |         |               |     |
| 2nd TIN Not?                      | Г                                    |         |               |     |
| Status Bar                        | Company H 04/                        | 28/2009 | Terminal T000 | OVR |

### Accounts Receivable ACH Usage

After confirming the Setup of a Bank Account (Bank only), a Direct Debit type payment method and a direct debit card must be recorded in the customer file.

- 1. Enter transactions using any of the standard methods and make them as prepaid using the direct debit payment method.
- 2. Run the appropriate reports prior to posting.
- 3. Post transactions.
- 4. Run the Create ACH File function to create the appropriate type of ACH file.

| ACTE ACH Fi                 | ile               |                                                     |                                                                           |                  |             |                          |                      |            | _             |     |
|-----------------------------|-------------------|-----------------------------------------------------|---------------------------------------------------------------------------|------------------|-------------|--------------------------|----------------------|------------|---------------|-----|
| <u>C</u> ommands <u>E</u> c | lit <u>M</u> odes | <u>O</u> ther <u>F</u>                              | <u>l</u> elp                                                              |                  |             |                          |                      |            |               |     |
| * × te                      | 🖻 🛍               | <b>1</b>                                            | ? 🧶                                                                       | ۹                | 0           |                          |                      | (          | OK Aban       | don |
|                             |                   | Bank /<br>Batch<br>Gener<br>Untran<br>Numi<br>Total | Account ID<br>Number<br>ate ACH Fo<br>smitted<br>ber of Recei<br>Receipts | rmat<br>pts      |             | SNB001<br>0000024<br>PPD | <u>۹</u><br>۹<br>.00 |            |               |     |
| Output File Nan             | ne                |                                                     |                                                                           |                  |             |                          |                      |            |               | ,   |
|                             |                   | Recrea<br>Prior A                                   | ate from Prio                                                             | or ACH<br>me Rui | l Run?<br>n | -<br>-                   | 9                    | ::         | -             |     |
| Determining untrans n       | nitted totals.    |                                                     |                                                                           |                  |             |                          | Company H            | 04/28/2009 | Terminal T000 | OVR |

Manually retrieve the ACH file created and send to the appropriate financial institution. By default, you will find this file in the data directory.

#### Accounts Payable ACH Usage

After confirming the Setup of a Bank Account (Bank only), an Electronic type method of payment, and the proper account and routing code information is recorded in the vendor file.

 Enter invoiced transactions and on the totals screen be sure the method of payment is set to the electronic method.

NOTE: You may not use an electronic type method of payment for a prepayment.

| 🛕 Invoice Totals            |                                 |              |                   |                | _ 🗆 ×   |
|-----------------------------|---------------------------------|--------------|-------------------|----------------|---------|
| <u>C</u> ommands <u>E</u> o | dit <u>M</u> odes <u>O</u> ther | <u>H</u> elp |                   |                |         |
| 🖈 🗙 🖿                       | h 🛍 🖬 🖬                         | ? 🧶          | <b>8</b>          | ОК             | Abandon |
| Invoice No 6                | 616168 [                        | Date 04/     | 28/2009 🔲 GL Per  | <b>4</b> 1099? |         |
|                             | Curr                            | ent Class    | Posted            | Total Invd     |         |
| Taxable                     | 2296                            | 90           | .00               | 2296.90        |         |
| Nontaxable                  |                                 | 00           | .00               | .00            |         |
| Subtotal                    | 2296                            | 90           | .00               | 2296.90        |         |
| Freight                     |                                 | 00 🔍 🤊       | .00               | .00            |         |
| Misc                        |                                 | 00 90        | .00               | .00            |         |
| Sales Tax                   | 91.                             | 38           | .00               | 91.88          |         |
| Total                       | 2388                            | .78          | 2388.78           | 2388.78        |         |
| Prepayment<br>Discount      |                                 | 00           | Method of Payment | <u> </u>       |         |
|                             |                                 |              | Payment Date      |                |         |
|                             |                                 | MOP          | Online Check?     |                |         |
| Payment 1                   | 2388.                           | 78 ACH       | S Due Date 1      | 05/28/2009     |         |
| Payment 2                   |                                 | )0           | Q Due Date 2      |                |         |
| Payment 3                   |                                 | 00           | Q Due Date 3      |                |         |

- 2. Run the appropriate transaction reports for your records and post transactions.
- Proceed to Pay invoice processing and be sure to include the electronic type method of payment in the selection criteria.

# NOTE: If done correctly you should see a dollar amount for Vouchers to Print in the Prepare Payments log.

- 4. Proceed through the process of printing checks if needed, as well as vouchers.
- 5. Select the Create ACH File function to create your ACH file to be sent. Include in your picks the electronic type method of payment, the ACH format you wish to use and the filename, if you wish to change the default displayed.

| Create ACH File                            |                                                                                     | ×        |
|--------------------------------------------|-------------------------------------------------------------------------------------|----------|
| <u>Commands</u> <u>E</u> dit <u>M</u> odes | Other Help                                                                          |          |
| * * 🖬 🖻 🛍                                  | 🖩 🗊 ? 🔗 🔇 🔇                                                                         | <u>۱</u> |
|                                            | Invoices Due 05/28/2009                                                             |          |
|                                            | Vendor ID From<br>Thru                                                              |          |
|                                            | Take Discounts Due         04/28/2009           Date on Vouchers         04/28/2009 |          |
|                                            | Post to GL Period 4                                                                 |          |
|                                            | Method of Payment to build ACH for ACH                                              |          |
|                                            | Generate ACH Format PPD 9                                                           |          |
| ACH Output Filename:                       |                                                                                     |          |
| /data/APACHFIL.H                           |                                                                                     |          |
|                                            |                                                                                     |          |
|                                            |                                                                                     |          |
|                                            | Company H 04/28/2009 Terminal T000 0                                                | /R       |

- NOTE: After this process you may review your ACH file if desired. If you find problems you will need to repeat the Pay Invoice process at a point that will allow you to correct the issue.
- 6. Finish by utilizing the Post Payments function.

# **Positive Pay Processing**

Another feature provided when applying the Banking enhancement to your Bank Reconciliation application is the creation and transmittal of positive pay files to provide your bank information for check payment authorization. This feature is available for both the Accounts Payable and Payroll applications.

The process to implement this feature and functionality would typically be:

- 1. Get information from the bank before trying to implement that includes:
  - Minimum required information needed for file transmission.
  - Standard transmission input file specifications, defining the File Total record, the Account Total record, and the Detail records to be creates in the file.
- 2. Interpret the file definitions for information. This information may be bank file specific data, bank record specific data and detail record specific data information. In each type of record some of the information may originate from the bank, but most of the information will be coming from specific OSAS files. You will need to determine the location of the information before defining your file.
- 3. Based upon your interpretation of the file information sent from the bank, define the fields that you will use in the Positive pay export file.
- 4. Create the positive pay export file and define the records that will be included, adding the fields you had previously created.
- 5. Apply the Positive Pay export file name to the appropriate Bank Account ID.
- 6. After posting checks in either AP or PA use the Create Positive Pay file function to create the file desired.
- 7. Manually copy your export file to a location of your choosing and send the file to the bank to complete the process.

### File and Field Setup

After determining all of the information that will need to be created and applied to a positive pay export file you will need to define your export file and additionally define the fields that go into the records of that file. To better understand the process review the sample setup for the **WELLSF\_AP** export file (Wells Fargo).

#### **Overview:**

From the File Maintenance menu in Bank Reconciliation select the **Positive Pay Export Definitions** function and select the **WELLSF\_AP** using the **F2 inquiry** command.

| A Positive Pay I | Export Definitions                                                   |               | _ 🗆 ×       |
|------------------|----------------------------------------------------------------------|---------------|-------------|
| Commands Eq      | lit <u>M</u> odes <u>O</u> ther <u>S</u> croll Commands <u>H</u> elp |               |             |
| 🛠 🗙 te           | h € <b>2</b> ? <b>2 3 3</b>                                          | ОК            | Abandon     |
| Export ID        | WELLSF AP                                                            |               |             |
| Description      | Wells Fargo - Payables                                               |               |             |
| File Type        | Field Fixed Width                                                    | ck Factor     | 0           |
| File Name        | /DATA/WELLSFARGO.TXT                                                 |               |             |
| Criteria         | BAXX.TRANSMIT_DATE=PROCESSDATE AND BAXX.TRANSMIT_TIME\$=PROCE        |               |             |
|                  | SSTIME\$                                                             |               | -           |
| Sort By          |                                                                      |               | -           |
|                  |                                                                      |               |             |
| Decord Tures     | Description                                                          |               |             |
| Record Type      | Description                                                          |               |             |
| Header           | Transmission Header Record                                           |               | <b>X</b>    |
| Header           | File Header Record                                                   |               | <b></b>     |
| Detail           | Detail Record                                                        |               | <b>_</b>    |
| Footer           | Wells Fargo Trailer Record                                           |               |             |
|                  |                                                                      |               |             |
| -                |                                                                      |               |             |
| L                |                                                                      |               |             |
|                  |                                                                      |               | <b>-</b>    |
| L                |                                                                      |               | <u> </u>    |
|                  | Line No ( 00000                                                      | 01 of 00      | 0004 )      |
| Ent              | er = edit Append record Delete export ID Export ID                   | <u>G</u> o to |             |
|                  | Company H 05/01/20                                                   | 09 Termin     | al T000 OVR |

Enter the **header information** the file will require to transmit correctly. Minimally, these requirements will include a process date and time, as well as the type of file you are sending. Use the **verify command (PGDN)** to save the header information and review the detail of the file and the record type definitions (there can be more than one record type defined per file).

Select a record type and click on the Edit button or press Enter to view or edit the record type definition. Use the verify command (PGDN) to see the order of fields defined for the selected record.

| Edit Record                                            | Information                     |                            |
|--------------------------------------------------------|---------------------------------|----------------------------|
| <u>C</u> ommands                                       | Edit Modes Other Scroll Comma   | ands <u>H</u> elp          |
| * × te                                                 | h 🛍 🗐 🗃 💡 🔗                     | 🔇 🔇                        |
| Record Type<br>Description<br>Header/Tag<br>Footer/Tag | Detail  Detail Record           |                            |
| Sequence                                               | Field ID                        | Description                |
| 000001                                                 | BAAP_CHECK_NUMBER               | AP Check Number            |
| 000002                                                 | BAAP_CHECK_DATE                 | AP Check Date              |
| 000003                                                 | RMBN_ACCTNO_AP                  | RMBN Account Number        |
| 000004                                                 | BAAP_VOID_INDICATOR             | AP Void Indicator          |
| 000005                                                 | BAAP_CHECK_AMOUNT               | AP Check Amount            |
| 000006                                                 | BAAP_ADDITIONAL_DATA            | AP Additional Data         |
| 000007                                                 | BLANK SPACE 1 CHAR              | Blank Space - 1 Character  |
|                                                        |                                 |                            |
|                                                        |                                 |                            |
| ,                                                      |                                 | Line No( 000001 of 000007) |
| E                                                      | nter = edit <u>Append field</u> | Record type Done Go to     |

Select a sequence number and click the Edit button or press the Enter key to view or edit the field to change how it displays.

| Lotit Field Information                                                                                                    | ×  |
|----------------------------------------------------------------------------------------------------|----|
| Commands Edit Modes Other Scroll Commands Help                                                                                                    |    |
| ☆ X (II)         Image: Image: I | on |
| Field ID     RMBN_ACCTNO_AP           Field Type         Character           Description         RMBN Account Number         Image: Character         Image: Character         Image: Char                                                                                                    |    |
| Translate From Translate To                                                                                                    |    |
|                                                                                                    |    |
| Enter = edit         Append         Eield ID         Done         Goto                                                                                                    |    |

When you have completed your changes click on the **"Done" button or press "D"** to save the information and return to the record type definition. You can then either select another field to view or edit, or click on the **"Done" button or press "D"** to return back to the file definition.

## Creating a Positive Pay Field:

When creating a new Positive Pay field your configuration of the field will change based upon the Field type selected.

| 🛕 Positive Pay Fields                     |                                                                      |                                        |
|-------------------------------------------|----------------------------------------------------------------------|----------------------------------------|
| <u>Commands</u> <u>Edit</u> <u>M</u> odes | <u>O</u> ther <u>H</u> elp                                           |                                        |
| 🖈 🗙 te 🖻 🛍                                | 🖩 🖻 <b>? 🏾 </b>                                                      | OK Abandon                             |
| Field ID                                  | NEW_FIELD                                                            |                                        |
| Description                               | New Positive Pay Field                                               |                                        |
| Field Type                                | ▼       File       Cross Reference       Value       Global Variable |                                        |
| File, Cross Reference, Value, Glob        | sl Variable, Frogram                                                 | Company H 04/30/2009 Terminal T000 OVR |

Options will include:

| File | When using this field type the user will select a valid file and additionally a field within |
|------|----------------------------------------------------------------------------------------------|
|      | the file to retrieve the information requested. An example of this is the                    |
|      | BAAP_CHECK_NUMBER field.                                                                     |
|      |                                                                                              |

| Cross Reference | When you select this field type the software will allow the user to link 2 different fields from different files. The user may use up to 3 fields in the central file to make the cross reference to a field in the cross referenced file. See the RMBN_ROUTING_CODE_AP field as an example of this field type.   |
|-----------------|----------------------------------------------------------------------------------------------------|
| Value           | In this field type the user will typically define a fixed value that will appear in the file. The user will additionally define how that value will appear in the field by specifying a mask, justification, fill characters if needed and a specific value. An example of this is the <b>BLOCK_FILLER field.</b> |
| Global Variable | For this field type the user not only will define the mask, justification, fill characters, but also they will need to define the global variable to return. Use the DETAILRECORDCOUNT field id as an example.                                                                                                    |
| Program         | Also built in to the program is the Program field type. Use this type to have a value returned through a process in order to populate the field in the export file. In these circumstances a program must be created and in the program RETURNVALUE = is used to process the value into the file.                 |

After creating all of positive pay fields needed use the F7 Exit command to return to the File Maintenance menu in Bank Reconciliation.

## Creating a Positive Pay Export file

| A Positive Pay           | Export Definitions                                                                                                    |
|--------------------------|----------------------------------------------------------------------------------------------------|
| <u>Commands</u> $\equiv$ | dit <u>M</u> odes <u>O</u> ther <u>S</u> croll Commands <u>H</u> elp                                                                                                    |
| * × te                   | Image: Second second second |
| Export ID                | WELLSF_AP                                                                                                    |
| Description              | Wells Fargo - Payables                                                                                                    |
| File Type                | Field Fixed Width         Delimiter         Quotes?         Block Factor         0                                                                                                    |
| File Name                | /DATA/WELLSFARGO.TXT                                                                                                    |
| Criteria                 | BAxx.TRANSMIT_DATE=PROCESSDATE AND BAxx.TRANSMIT_TIME\$=PROCE                                                                                                    |
|                          | SSTIME\$                                                                                                    |
| Sort By                  |                                                                                                    |
|                          |                                                                                                    |
| Depart Type              | Description                                                                                                    |
| Record Type              | Description                                                                                                    |
| Header                   | Transmission Header Record                                                                                                    |
| Header                   | File Header Record                                                                                                    |
| Detail                   | Detail Record                                                                                                    |
| Footer                   | Wells Fargo Trailer Record                                                                                                    |
|                          |                                                                                                    |
|                          |                                                                                                    |
|                          |                                                                                                    |
|                          | ¥                                                                                                    |
|                          | <u> </u>                                                                                                    |
|                          | Line No ( 000001 of 000004 )                                                                                                    |
| En                       | ter = edit Append record Delete export ID Export ID Go to                                                                                                    |
|                          | Company H 05/01/2009 Terminal T000 OVR                                                                                                    |

To create a positive pay export file enter the following information.

| Field       | Description                                                                                                    |
|-------------|----------------------------------------------------------------------------------------------------|
| Export ID   | Enter the Export ID to reference throughout the software. This ID is referenced in your Bank Information setup and is also referenced during the execution of the Create Positive Pay File functions in AP and PA. |
| Description | Enter a short description to easily recognize the bank and purpose of the export.                                                                                                    |
| File Type   | Enter the file type your bank requires for the positive pay file. The following types are available.<br><b>Delimited</b> – a delimiter specified by the user separates fields. If this type is used the            |

|           | "Delimiter" field and "Quotes?" fields are enabled.                                                                                                    |
|-----------|----------------------------------------------------------------------------------------------------|
|           | <b>Field Fixed Width</b> – each field in the file is a fixed width and a carriage return and line feed separate each record.                                                                                                    |
|           | Record Fixed Width – each record in the file is of a fixed width                                                                                                    |
|           | XML – file is exported to an XML format.                                                                                                    |
|           | <b>Block</b> – exports file to a standard ACH Block format. Records are 94 characters long and each block has a set number of records in the block. The number of records is determined by using the <b>"Block Factor"</b> field, which enables when using this file type. |
| File Name | Enter the directory path and file name to create.                                                                                                    |
| Criteria  | Enter the criteria for the file as defined by the user's bank. Minimal information would include the transmission date and time.                                                                                                    |
| Sort By   |                                                                                                    |

#### Editing or Adding a Record Type

In addition to the file criteria that the bank will provide the user for file creation, they should provide the record type definitions in that file as a well as the fields within each of those record types. To append or edit an existing record type, enter the following information:

| ommands     | dit <u>M</u> odes <u>O</u> ther <u>S</u> croll Comman | nds <u>H</u> elp             |          |  |  |  |
|-------------|-------------------------------------------------------|------------------------------|----------|--|--|--|
| * × 📾       | h 🗈 🖬 🔋 🔗 🦉                                           | 🗞 🔇 OK Ab:                   | andon    |  |  |  |
| Record Type | Detail 👻                                              |                              |          |  |  |  |
| Description | Detail Record                                         |                              |          |  |  |  |
| Header/Tag  |                                                       |                              |          |  |  |  |
| Footer/Tag  |                                                       |                              |          |  |  |  |
| Sequence    | Field ID                                              | Description                  |          |  |  |  |
| 000001      | BAAP_CHECK_NUMBER                                     | AP Check Number              | -        |  |  |  |
| 000002      | BAAP_CHECK_DATE                                       | AP Check Date                | \$       |  |  |  |
| 000003      | RMBN_ACCTNO_AP                                        | RMBN Account Number          |          |  |  |  |
| 000004      | BAAP_VOID_INDICATOR                                   | AP Void Indicator            |          |  |  |  |
| 000005      | BAAP_CHECK_AMOUNT                                     | AP Check Amount              |          |  |  |  |
| 000006      | BAAP_ADDITIONAL_DATA                                  | AP Additional Data           |          |  |  |  |
| 000007      | BLANK SPACE 1 CHAR                                    | Blank Space - 1 Character    | _        |  |  |  |
| <u> </u>    |                                                       |                              | -        |  |  |  |
|             |                                                       |                              | ₹        |  |  |  |
|             |                                                       |                              | <b>_</b> |  |  |  |
|             |                                                       | Line No ( 000001 of 000007 ) |          |  |  |  |
| E           | inter = edit Append field                             | Record type Done Go to       |          |  |  |  |

| Record Type | Enter the record type that will be in the export file. You may create multiple records to complete your export file. The record types available are:                                                                                                    |
|-------------|----------------------------------------------------------------------------------------------------|
|             | <b>Block</b> – Use this record type only if the export file is setup as a block as well. You will only be able to assign a fill length and fill character to the detail records under this section. This is used to build blank records to block out each section of the file. |
|             | <b>Detail</b> – Records of this type define the detail section of the export file. All export files must have a detail section defined in the file or it is not a valid export definition.                                                                                     |
|             | <b>Header</b> – used to define the grouping of the data within the detail record of the export file and to set the sorts within the detail section by use of the "Group Value" field.                                                                                          |
|             | <b>Footer</b> – Use a footer record type when you wish to group your footer total records by a specific field from the detail section of the file. Breaks will occur when the field                                                                                            |

|                    | specified in the footer section changes.                                      |  |  |  |  |  |
|--------------------|-------------------------------------------------------------------------------|--|--|--|--|--|
| Description        | Provide a description of the record type and the information it will contain. |  |  |  |  |  |
| Header/Footer Tags | Enter any specific XML tags that may be needed for the record display.        |  |  |  |  |  |

After entering through the appropriate Record Type header information use the **Verify** (PGDN) command to enter the detail information for this record type.

Based upon the specifics of the file definition, and the record descriptions provided by the bank append the previously created fields, in order to define the record type.

When complete click on the **"Done"** button or press **"D"** to exit back to the File definition screen.

When all of the record type definitions are in the export file definition use the **Exit (F7) command** to return to a menu.

### Using Positive Pay with Accounts Payable and/or Payroll

After completion of your Positive Pay Export definition you must apply it to the Bank ID you wish to use with it. The bank ID selected must additionally, be assigned to the payment method for the checks that will be printed.

After printing your checks in either Accounts Payable or Payroll you can use the Create Positive Pay file to create your file at the location defined in the export definition.

An example of a Positive Pay Export file exists below.

| 0001658973         0000400207         0020869737         03032008         ACE PLUMBING SUPPLY COMPANY           0001658973         0000400208         000021200         03032008         ATLANTIS TELEPHONE CO           0001658973         0000400209         001708084         03032008         BORIS CONSTRUCTION COMPANY           0001658973         0000400210         0012835295         03032008         CLEVELAND INTERIORS INC           0001658973         0000400211         0000184471         03032008         ELLIS ELECTRICAL SUPPLY           0001658973         0000400212         000005300         03032008         PLASTICS & METAL FABRICATORS           0001658973         0000400213         0001820815         03032008         TELL & JACOBY           0001658973         0000400215         0003690359         03032008         TILM FAIL FABRICATORS           0001658973         0000400216         0005429716         03032008         TILL & JACOBY           0001658973         0000400224         0009542716         05012009         ACE PLUMBING SUPPLY COMPANY           0001658973         0000400225         000286745         05012009         CLEVELAND INTERIORS INC           0001658973         0000400226         0000286745         05012009         EDDY APPLIANCE CO           0                                                                                                    |            |            |            |          |                              |
|----------------------------------------------------------------------------------------------------|------------|------------|------------|----------|------------------------------|
| 0001658973         0000400208         000021200         03032008         ATLANTIS TELEPHONE CO           0001658973         000400209         0001708084         03032008         BORIS CONSTRUCTION COMPANY           0001658973         0000400210         0012835295         03032008         CLEVELAND INTERIORS INC           0001658973         0000400211         0000184471         03032008         ELLIS ELECTRICAL SUPPLY           0001658973         0000400212         000005300         03032008         MINNEAPOLIS WATER DEPARTMENT           0001658973         0000400213         0001820815         03032008         TELL & JACOBY           0001658973         0000400215         0003690359         03032008         THOMPSON HEATING &           0001658973         0000400216         000342400         03032008         THOMPSON HEATING &           0001658973         0000400216         000342400         03032008         THOMPSON HEATING &           0001658973         0000400224         000342416         05012009         ACE PLUMBING SUPPLY COMPANY           0001658973         0000400225         000292891         05012009         CLEVELAND INTERIORS INC           0001658973         0000400226         0000286745         05012009         EDDY APPLIANCE CO           0001658973<                                                                                                    | 0001658973 | 0000400207 | 0020869737 | 03032008 | ACE PLUMBING SUPPLY COMPANY  |
| 0001658973         0000400209         0001708084         03032008         BORIS CONSTRUCTION COMPANY           0001658973         0000400210         0012835295         03032008         CLEVELAND INTERIORS INC           0001658973         0000400211         000184471         03032008         ELLIS ELECTRICAL SUPPLY           0001658973         0000400212         000005300         03032008         MINNEAPOLIS WATER DEPARTMENT           0001658973         0000400213         0001820815         03032008         PLASTICS & METAL FABRICATORS           0001658973         0000400215         0003690359         03032008         THELL & JACOBY           0001658973         0000400216         0005429716         03032008         THOMPSON HEATING &           0001658973         0000400216         0005429716         05012009         ACE PLUMBING SUPPLY COMPANY           0001658973         0000400224         0009542716         05012009         CLEVELAND INTERIORS INC           0001658973         0000400225         00020286745         05012009         CLEVELAND INTERIORS INC           0001658973         0000400227         0000286745         05012009         EDDY APPLIANCE CO           0001658973         0000400227         0000053000         05012009         HENNEPIN MUNICIPAL UTILITIES                                                                                                    | 0001658973 | 0000400208 | 0000021200 | 03032008 | ATLANTIS TELEPHONE CO        |
| 0001658973         0000400210         0012835295         03032008         CLEVELAND INTERIORS INC           0001658973         0000400211         0000184471         03032008         ELLIS ELECTRICAL SUPPLY           0001658973         0000400212         000005300         03032008         MINNEAPOLIS WATER DEPARTMENT           0001658973         0000400213         0001820815         03032008         PLASTICS & METAL FABRICATORS           0001658973         0000400214         0000042400         03032008         TELL & JACOBY           0001658973         0000400215         0003690359         03032008         THOMPSON HEATING &           0001658973         0000400216         0005429716         05012009         ACE PLUMBING SUPPLY COMPANY           0001658973         0000400224         0009542716         05012009         CLEVELAND INTERIORS INC           0001658973         0000400225         000286745         05012009         CLEVELAND INTERIORS INC           0001658973         0000400226         0000286745         05012009         EDDY APPLIANCE CO           0001658973         0000400227         0000053000         05012009         HENNEPIN MUNICIPAL UTILITIES           0001658973         0000400228         0001319700         05012009         JOHNSON DOOR COMPANY INC <tr< td=""><td>0001658973</td><td>0000400209</td><td>0001708084</td><td>03032008</td><td>BORIS CONSTRUCTION COMPANY</td></tr<> | 0001658973 | 0000400209 | 0001708084 | 03032008 | BORIS CONSTRUCTION COMPANY   |
| 0001658973         0000400211         0000184471         03032008         ELLIS ELECTRICAL SUPPLY           0001658973         0000400212         0000005300         03032008         MINNEAPOLIS WATER DEPARTMENT           0001658973         0000400213         0001820815         03032008         PLASTICS & METAL FABRICATORS           0001658973         0000400214         000042400         03032008         TELL & JACOBY           0001658973         0000400215         0003690359         03032008         TIMBERLAND WINDOWS INC           0001658973         0000400216         0005429716         05012009         ACE PLUMBING SUPPLY COMPANY           0001658973         0000400225         000286745         05012009         CLEVELAND INTERIORS INC           0001658973         0000400226         0000286745         05012009         EDDY APPLIANCE CO           0001658973         0000400227         0000053000         05012009         HENNEFIN MUNICIPAL UTILITIES           0001658973         0000400228         0001319700         05012009         JONSON DOOR COMPANY INC           0001658973         0000400228         0001319700         05012009         JONSON DOOR COMPANY INC           0001658973         0000400228         0001319700         05012009         JONSON DOOR COMPANY INC                                                                                                    | 0001658973 | 0000400210 | 0012835295 | 03032008 | CLEVELAND INTERIORS INC      |
| 0001658973         0000400212         000005300         03032008         MINNEAPOLIS WATER DEPARTMENT           0001658973         000400213         0001820815         03032008         PLASTICS & METAL FABRICATORS           0001658973         0000400214         0000042400         03032008         TELL & JACOBY           0001658973         0000400215         0003690359         03032008         THOMPSON HEATING &           0001658973         0000400216         0005429716         03032008         TIMBERLAND WINDOWS INC           0001658973         0000400224         0009542716         05012009         ACE PLUMBING SUPPLY COMPANY           0001658973         0000400225         0002028891         05012009         EDDY APPLIANCE CO           0001658973         0000400227         0000053000         05012009         EDDY APPLIANCE CO           0001658973         0000400227         00003000         05012009         HENNEPIN MUNICIPAL UTILITIES           0001658973         0000400228         0001319700         05012009         JOHNSON DOOR COMPANY INC           0001658973         0000400229         0001212636         05012009         MILLWORK LUMBER & CABINETS                                                                                                    | 0001658973 | 0000400211 | 0000184471 | 03032008 | ELLIS ELECTRICAL SUPPLY      |
| 0001658973         000400213         0001820815         03032008         PLASTICS & METAL FABRICATORS           0001658973         000400214         0000042400         03032008         TELL & JACOBY           0001658973         000400215         0003690359         03032008         THOMPSON HEATING &           0001658973         0000400216         0005429716         03032008         THMBERLAND WINDOWS INC           0001658973         0000400224         0009542716         05012009         ACE PLUMBING SUPPLY COMPANY           0001658973         0000400225         0002028891         05012009         CLEVELAND INTERIORS INC           0001658973         0000400226         0000286745         05012009         EDDY APPLIANCE CO           0001658973         0000400227         0000053000         05012009         HENNEPIN MUNICIPAL UTILITIES           0001658973         0000400228         0001319700         05012009         JOHNSON DOOR COMPANY INC           0001658973         0000400229         0001212636         05012009         MILLWORK LUMBER & CABINETS                                                                                                    | 0001658973 | 0000400212 | 000005300  | 03032008 | MINNEAPOLIS WATER DEPARTMENT |
| 0001658973         0000400214         0000042400         03032008         TELL & JACOBY           0001658973         0000400215         0003690359         03032008         THOMPSON HEATING &           0001658973         0000400216         0005429716         03032008         TIMBERLAND WINDOWS INC           0001658973         0000400224         0009542716         05012009         ACE PLUMBING SUPPLY COMPANY           0001658973         0000400225         000202891         05012009         CLEVELAND INTERIORS INC           0001658973         0000400226         0000286745         05012009         EDDY APPLIANCE CO           0001658973         0000400227         0000053000         05012009         HENNEPIN MUNICIPAL UTILITIES           0001658973         0000400228         0001319700         05012009         JOHNSON DOOR COMPANY INC           0001658973         0000400229         0001212636         05012009         MILLWORK LUMBER & CABINETS                                                                                                    | 0001658973 | 0000400213 | 0001820815 | 03032008 | PLASTICS & METAL FABRICATORS |
| 0001658973         0000400215         0003690359         03032008         THOMPSON HEATING &           0001658973         0000400216         0005429716         03032008         TIMBERLAND WINDOWS INC           0001658973         0000400224         0009542716         05012009         ACE PLUMBING SUPPLY COMPANY           0001658973         0000400225         000292891         05012009         CLEVELAND INTERIORS INC           0001658973         0000400226         0000286745         05012009         EDDY APPLIANCE CO           0001658973         0000400227         0000053000         05012009         HENNEPIN MUNICIPAL UTILITIES           0001658973         0000400228         0001319700         05012009         JOHNSON DOOR COMPANY INC           0001658973         0000400229         0001212636         05012009         MILLWORK LUMBER & CABINETS                                                                                                    | 0001658973 | 0000400214 | 0000042400 | 03032008 | TELL & JACOBY                |
| 0001658973         0000400216         0005429716         03032008         TIMBERLAND WINDOWS INC           0001658973         000400224         0009542716         05012009         ACE PLUMBING SUPPLY COMPANY           0001658973         0000400225         0002092891         05012009         CLEVELAND INTERIORS INC           0001658973         0000400226         0000286745         05012009         EDDY APPLIANCE CO           0001658973         0000400227         0000053000         05012009         HENNEPIN MUNICIPAL UTILITIES           0001658973         0000400228         0001319700         05012009         JOHNSON DOOR COMPANY INC           0001658973         0000400229         0001212636         05012009         MILLWORK LUMBER & CABINETS                                                                                                    | 0001658973 | 0000400215 | 0003690359 | 03032008 | THOMPSON HEATING &           |
| 0001658973         0000400224         0009542716         05012009         ACE PLUMBING SUPPLY COMPANY           0001658973         000400225         0002092891         05012009         CLEVELAND INTERIORS INC           0001658973         0000400226         0000286745         05012009         EDDY APPLIANCE CO           0001658973         0000400227         0000053000         05012009         HENNEPIN MUNICIPAL UTILITIES           0001658973         0000400228         0001319700         05012009         JOHNSON DOOR COMPANY INC           0001658973         0000400229         0001212636         05012009         MILLWORK LUMBER & CABINETS                                                                                                    | 0001658973 | 0000400216 | 0005429716 | 03032008 | TIMBERLAND WINDOWS INC       |
| 0001658973         0000400225         0002092891         05012009         CLEVELAND INTERIORS INC           0001658973         0000400226         0000286745         05012009         EDDY APPLIANCE CO           0001658973         0000400227         0000053000         05012009         HENNEPIN MUNICIPAL UTILITIES           0001658973         0000400228         0001319700         05012009         JOHNSON DOOR COMPANY INC           0001658973         0000400229         0001212636         05012009         MILLWORK LUMBER & CABINETS                                                                                                    | 0001658973 | 0000400224 | 0009542716 | 05012009 | ACE PLUMBING SUPPLY COMPANY  |
| 0001658973         0000400226         0000286745         05012009         EDDY APPLIANCE CO           0001658973         000400227         0000053000         05012009         HENNEPIN MUNICIPAL UTILITIES           0001658973         0000400228         0001319700         05012009         JOHNSON DOOR COMPANY INC           0001658973         0000400229         0001212636         05012009         MILLWORK LUMBER & CABINETS                                                                                                    | 0001658973 | 0000400225 | 0002092891 | 05012009 | CLEVELAND INTERIORS INC      |
| 0001658973         0000400227         0000053000         05012009         HENNEPIN         MUNICIPAL         UTILITIES           0001658973         0000400228         0001319700         05012009         JOHNSON DOOR COMPANY INC           0001658973         0000400229         0001212636         05012009         MILLWORK         LUMBER & CABINETS                                                                                                    | 0001658973 | 0000400226 | 0000286745 | 05012009 | EDDY APPLIANCE CO            |
| 0001658973 0000400228 0001319700 05012009 JOHNSON DOOR COMPANY INC<br>0001658973 0000400229 0001212636 05012009 MTLLWORK LUMBER & CABINETS                                                                                                    | 0001658973 | 0000400227 | 0000053000 | 05012009 | HENNEPIN MUNICIPAL UTILITIES |
| 0001658973 0000400229 0001212636 05012009 MILLWORK LUMBER & CABINETS                                                                                                    | 0001658973 | 0000400228 | 0001319700 | 05012009 | JOHNSON DOOR COMPANY INC     |
|                                                                                                    | 0001658973 | 0000400229 | 0001212636 | 05012009 | MILLWORK LUMBER & CABINETS   |

## **Additional Documentation**

# Setting Up a Bank Account

Beginning with Open Systems OSAS v7.52 software your system will require at least one Bank ID to be setup. The bank ID is the basic link to your CASH/CREDIT CARD accounts. It provides the users the ability to record electronic methods of payment from AR, AP, and DD using ACH files, the functionality to create and use Positive Pay files for check authentication, and import a reconciliation file for a faster reconciliation process.

# **Bank Account - General Information Screen**

| Commands Edit Mod                                                                             | les Other Help                                                                                    |                   |
|-----------------------------------------------------------------------------------------------|---------------------------------------------------------------------------------------------------|-------------------|
| 🖈 🗙 🖪 🖻 🛍                                                                                     | <b>•</b> • • • • • • • • • • • • • • • • • •                                                      | K Abandon         |
| Bank Account ID F<br>Type B<br>GL Account Number                                              | NB001 S 1st National Bank<br>ank Account Z                                                        |                   |
|                                                                                               | General Information                                                                               |                   |
| Account Description<br>Address 1<br>Address 2<br>Address 3<br>City/State/Zip/Country<br>Phone | 1st National Bank       405 North 2nd Street       Minneapolis       Minneapolis       Moneapolis |                   |
| Fax                                                                                           | (612)554-6799                                                                                     |                   |
| CUIIIaci                                                                                      | Don meyers                                                                                        |                   |
| E-Mail Address                                                                                | donm@1stnatlbank.com                                                                              | 1                 |
| Web Site                                                                                      | www.1stnatlbank.com                                                                               |                   |
|                                                                                               |                                                                                                   |                   |
| Status Bar                                                                                    | Company H 02/24/2009                                                                              | Terminal T000 OVR |

| Field             | Description                                                                                                    |
|-------------------|----------------------------------------------------------------------------------------------------|
| Bank Account ID   | You must define at least one Bank ID in your system. Enter the Bank ID you wish to<br>create or Edit.This bank ID will be used to define a cash or credit card account to be used in other<br>functions throughout the software. Such as Cash Receipts in AR/SO, Payment<br>Methods in AP/PO or Calculate Checks in PA/DD.If you have Bank Reconciliation or Bank Reconciliation with Banking you are able to             |
|                   | enter transactions and reconcile defined Bank IDs as a well.                                                                                                    |
| Туре              | This field can only be accessed upon the original setup of the Bank ID.Select Bank Account for the traditional type of defining a cash bank which will<br>provide all of the functionality of the past.Select Credit Card to allow for reconciling credit card payments from AP/PO. Bank<br>account IDs flagged as a "Credit Card" type account are restricted to adjustment<br>transactions only in Bank Reconciliation. |
| GL Account Number | Enter the <b>GL Account</b> associated with your Bank ID. The balance of this GL Account will be used to reconcile to your bank statements.                                                                                                    |
| Vendor ID         | Enter the Vendor ID associated with this credit card bank account. AP/PO must be                                                                                                    |

| installed in order to define this type of Bank ID.                                                                                                    |
|----------------------------------------------------------------------------------------------------|
| Credit card bank accounts carry a vendor ID instead of a GL account; this vendor ID, in turn, carries a liability GL account number, the balance of which is used to reconcile against credit card statements. |
| Vendors associated with credit cards should be used only for the purpose of entering transactions for payments on the credit card and for issuing checks against those transactions.                           |

Enter the rest of the general information regarding this Bank Account ID and proceed to the Account Information screen of the Bank Account configuration.

# Bank Account – Account Information Screen

| commands i                                                                                |                                                 | es Other     | нер                        |                            |                        |           |         |         |                 |
|-------------------------------------------------------------------------------------------|-------------------------------------------------|--------------|----------------------------|----------------------------|------------------------|-----------|---------|---------|-----------------|
| * × t                                                                                     | h 🔒                                             |              | ? 🔗                        |                            |                        |           |         | OK      | Abandon         |
| Bank Account ID FNB001 1st National Bank<br>Type Bank Account<br>GL Account Number 100000 |                                                 |              |                            |                            |                        |           |         |         |                 |
|                                                                                           |                                                 |              |                            | Account Info               | mation                 |           |         |         |                 |
| Account Number     0001658973     Routing Code     000000013       Allow ACH Creation?    |                                                 |              |                            |                            |                        | ٩         |         |         |                 |
| Last ACH Pos<br>Print Field on<br>Federal Reser                                           | sted<br>ACH File<br>rve Routing<br>atifier Type | Code         | 2/14/2007<br>ederal Tax II | Batch                      | 0000001                | ]         |         |         |                 |
| Include Comp                                                                              | anv Offect R                                    | ecord in AC  |                            | 1                          |                        |           |         |         |                 |
| Security Code                                                                             | for File Tra                                    | nsfer (One L | ine of 94 To               | tal Characters<br>Pad Secu | :<br>rity Code to a Li | ength of  | 00      |         |                 |
|                                                                                           |                                                 |              |                            |                            |                        | Company H | 02/26/2 | 2009 Te | rminal T000 OVF |

| Field               | Description                                                                                                    |
|---------------------|----------------------------------------------------------------------------------------------------|
| Account Number      | Enter the Account Number as referenced by your bank.                                                                                                    |
| Routing Code        | Enter the bank routing code.                                                                                                    |
| Allow ACH Creation? | If you will be processing vouchers through Direct Deposit or through AP/PO check the box. This will also allow you access to ACH specific information on the rest of the screen.                                         |
| Positive Pay Format | A banking specific field. Select the format you will be using for positive pay files. If the format is not available or needs to be changed you will need to do so in the Bank Reconciliation application.               |
| Next Check Number   | Enter the next <b>Check number to be issued</b> .<br>If both AP/PO and PA/DD are being used then you must create a separate<br>bank ID for each application, unless you are using the laser multi-purpose<br>check form. |
| Next Voucher Number | Enter the next <b>Voucher number to be issued</b> .<br>If both AP/PO and PA/DD are being used then you must create a separate<br>bank ID for each application, unless you are using the laser multi-purpose              |

|                                         | check form.                                                                                                    |
|-----------------------------------------|----------------------------------------------------------------------------------------------------|
| Last ACH Posted and Batch               | When converting Direct Deposit this information will be filled in, otherwise this information will be updated upon the processing your Direct Deposit file in the Direct Deposit application.                                                                                                    |
| Print Field on ACH File                 | Enter the information you want in your ACH file for Direct Deposit. Select<br>from the Federal Tax ID, the Company Routing Code, or the Bank Federal<br>Reserve Code to be displayed in your ACH file.<br>This information will be converted from previous Direct Deposit applications.<br>If no previous DD existed, then you will need to add information to the field. |
| Fed. Reserve Routing Code               | Enter the Federal Reserve Routing Code if your bank is a federal reserve bank.                                                                                                    |
| Company Identifier<br>Type/Number       | Enter the <b>Identifier Code</b> your bank requires for direct deposit records.<br>Valid choices are: <b>1</b> for the <b>Federal Tax Employer ID number</b> , <b>3</b> for the<br><b>Employer DUNS number</b> , and <b>9</b> if the bank requires a number of its choosing.                                                                                              |
| Include Company Offset<br>record in ACH | This is new functionality to allow the user to remove the company offset entry<br>in the ACH file. Check the box to include the offset record in the ACH file as<br>was the functionality in the past. Uncheck the box if the bank does not want<br>the offset record in the ACH file.                                                                                    |
| Security Code for File<br>Transfer      | Enter <b>the Security Code for file transfer</b> this is generally decided by the bank.<br>Additionally, there is an ability to set the length of this code by entering the<br>value in the <b>Pad Security Code to a length of.</b>                                                                                                    |

Enter the rest of the account information regarding this Bank Account ID as needed and proceed to the Reconciliation screen of the Bank Account configuration.

# Bank Account Reconciliation Screen

| Commands Edit Modes Other Help                                                      |                                 |               |                             |                         |             |                 |                |
|-------------------------------------------------------------------------------------|---------------------------------|---------------|-----------------------------|-------------------------|-------------|-----------------|----------------|
| * × t                                                                               | ħ 🛍                             | <b>.</b>      | ? 🔌                         | 00                      |             | OK              | Abandon        |
| Bank Account ID FNB001 1st National Bank Type Bank Account GL Account Number 100000 |                                 |               |                             |                         |             |                 |                |
|                                                                                     |                                 |               |                             | Reconciliation Informat | ion         |                 |                |
| GL Account<br>GL Balance                                                            | + D-1                           | 10000         | 0<br>9564                   | 9.56                    |             |                 |                |
| Last Statemer<br>Last Statemer<br>Last Statemer                                     | nt Date<br>nt Date<br>nt Period | 11/30<br>11 / | 513<br>1/2007 [1]<br>( 2007 | 9.38                    |             |                 |                |
| Reconciliation                                                                      | i File Forma                    | t 🗌           |                             | ٩                       |             |                 |                |
|                                                                                     |                                 |               |                             |                         |             |                 |                |
|                                                                                     |                                 |               |                             |                         |             |                 |                |
| Status Bar                                                                          |                                 |               |                             |                         | Company H C | 02/24/2009 Terr | minal T000 OVR |
|                                                                                     |                                 |               |                             |                         |             |                 |                |

| Field      | Description                                                                                              |
|------------|----------------------------------------------------------------------------------------------------|
| GL Account | The GL Account that has been assigned to this Bank ID is displayed and cannot be changed on this screen. |

|                               | If you need to change this account you must do it from the General Information Screen.                                                                                                    |
|-------------------------------|----------------------------------------------------------------------------------------------------|
| GL Balance                    | When interfaced to General Ledger the account balance is displayed. If you wish to change the balance for this account it should be done by entering adjusting transactions through Bank Reconciliation if installed or through General Ledger. |
| Last Statement Balance        | The Last Statement Balance should be entered into the system during the <b>Cleared Transactions</b> function from the <b>Bank Reconciliation</b> application.                                                                                   |
| Last Statement Date           | This information should be entered during the <b>Cleared Transactions</b> function from the <b>Bank Reconciliation</b> application.                                                                                                    |
| Last Statement Period         | This information should be entered during the <b>Cleared Transactions</b> function from the <b>Bank Reconciliation</b> application.                                                                                                    |
| Reconciliation File<br>Format | This is a Banking enhanced field only and is optional. Before entering the information the user would go through the <b>Reconciliation Import</b> .                                                                                             |